# MANUAL DE INGRESO DE SOLICITUDES DE MANTENIMIENTO

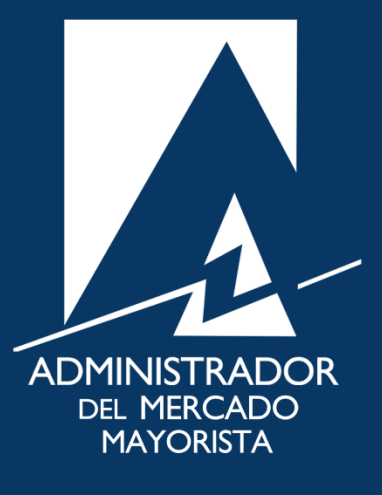

Mayo 2019 V 1.0

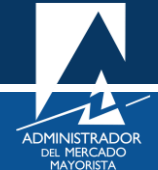

# ÍNDICE

| ) |
|---|
| } |
| } |
| ┝ |
| > |
| ; |
| ; |
| , |
| , |
| ; |
| } |
| ) |
| ) |
|   |

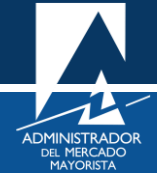

# INGRESO DE SOLICITUD DE MANTENIMIENTO

A continuación, se explican los pasos a seguir para el ingreso de solicitud de Mantenimientos menores de los elementos que conforman el Sistema Eléctrico de Potencia de Guatemala, la solicitud debe ser considerada antes de las 14:00 horas del miércoles de cada semana para trabajos correspondientes a la siguiente semana.

#### Paso No. 1

Ingresar a la página WEB de AMM:

http://www.amm.org.gt/

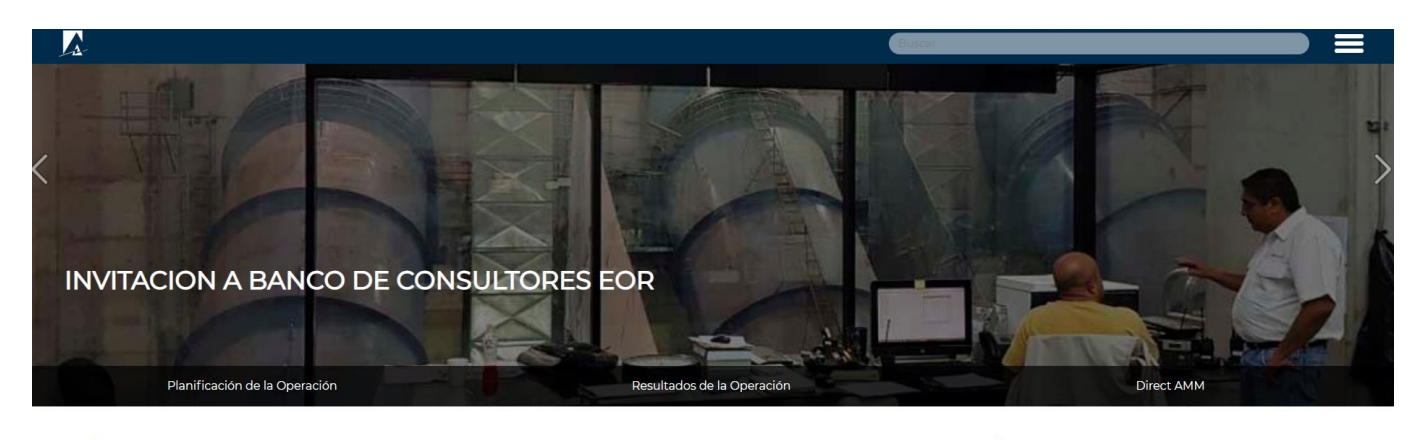

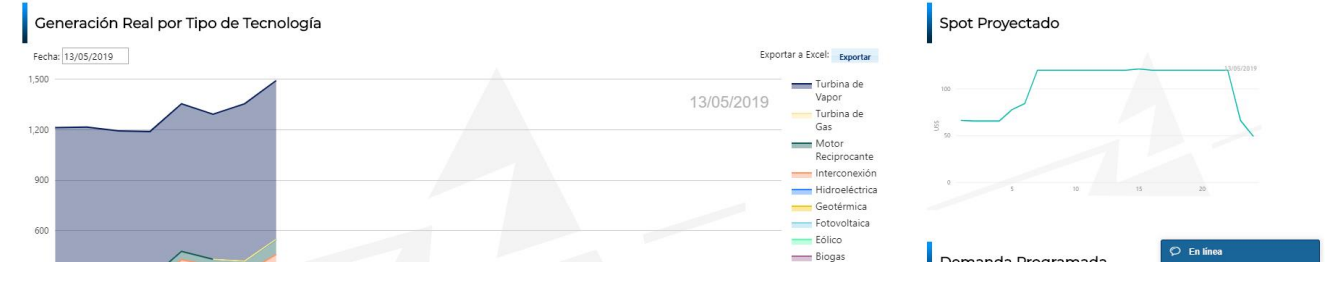

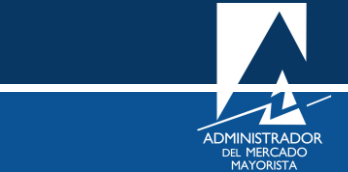

En el menú de la parte intermedia de la página de inicio, presionar el botón "Direct AMM"

| -                          | 201                 |         |            |            |   | Al |
|----------------------------|---------------------|---------|------------|------------|---|----|
| Resultados de la Operación |                     |         | 5          | Direct AMN | 1 |    |
|                            |                     |         |            |            |   |    |
|                            |                     |         | Spot Proye | ectado     |   |    |
|                            | Exportar a Excel: E | xportar |            |            |   |    |

Al ingresar al enlace, aparecerá la siguiente pantalla:

| Direct (<br>Bienvenidos al | Directorio "Declar                | raciones Electró                    | onicas AMM"        |                                  | ADMINISTRADOR<br>DEL HERCADO<br>MATORISTA |
|----------------------------|-----------------------------------|-------------------------------------|--------------------|----------------------------------|-------------------------------------------|
| Planillas Mercado          | Planillas Operación               | Planillas Intercambio               | Otras aplicaciones |                                  |                                           |
| *                          | Planillas de Contratos<br>Locales | Planill                             | ss 1.8             | Planillas de<br>Comercialización |                                           |
|                            | Cargos N<br>de Mo                 | layoristas, Listas<br>śrito y FPN's | Observaciones      | al ITTE                          |                                           |

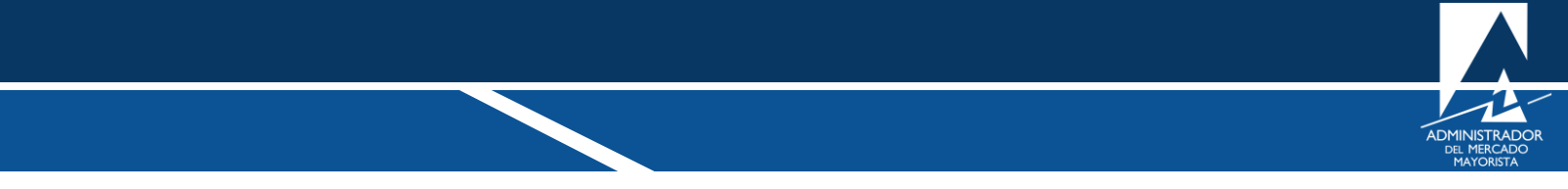

Ingresar al menú: "Mantenimientos" en la pestaña "Planillas Operación"

| Direct@MM<br>Bienvenidos al Directorio "Declarac | tiones Electrónicas AMM''                                |                                    | ADMINISTRADOR<br>DEL MERCADO<br>MAYORISTA |
|--------------------------------------------------|----------------------------------------------------------|------------------------------------|-------------------------------------------|
| Planillas Mercado Planillas Operación Plan       | nillas Intercambio Otras aplicacion                      | nes                                |                                           |
| 🛠 Planillas Diaria                               | as                                                       |                                    |                                           |
| Declaración de Caudal                            | Declaración de<br>Combustible                            | Generación Solar                   |                                           |
| Gener<br>Eóli                                    | ación Bio Ger                                            | neración                           |                                           |
| 🛠 Planillas Sema                                 | inales                                                   |                                    |                                           |
| Generación Solar                                 | Generación Eólica                                        | Declaración de Costos<br>Variables |                                           |
| Declaración de Costos<br>Variables INDE-México   | Potencia Disponible<br>Térmicas (Excluyendo<br>Ingenios) | Declaración<br>de RRA              |                                           |
| Declaración<br>de RRO                            | Mantenimientos                                           | Potencia Disponible<br>Hidraulicas |                                           |
|                                                  | Potencia Disponible<br>Ingenios                          |                                    |                                           |

Al ingresar en la opción mencionada del menú aparecerá la siguiente pantalla:

| Admin<br>Guate | nistrador del Mercado Mayorista<br>emala                                                                                                    |
|----------------|----------------------------------------------------------------------------------------------------|
|                | Aplicaciones Direct@MM<br>Inicio de sesión                                                                                                    |
|                | Indique usuario, clave y token para iniciar sesión                                                                                                    |
|                | Usuario/Usuario Contraseñaiclave Aceptar Cancelar                                                                                                    |
|                | ► Soft Token                                                                                                    |
|                | Token Físico                                                                                                    |
|                | El uso no autorizado de esta dirección está prohibido y puede estar sujeto a acciones civiles y penales.<br>El uso no autorizado de este sitio esta prohibido. |

Ingresar datos de Usuario, Contraseña y Token.

Ingrese a "Ingreso Mantenimientos Menores"

|  | Mantenimientos                                                                             |  |
|--|--------------------------------------------------------------------------------------------|--|
|  |                                                                                            |  |
|  | <ul> <li>Ingreso Mantenimientos Menores</li> <li>Ingreso Mantenimientos Mayores</li> </ul> |  |
|  | Revision de Mantenimientos Mayores                                                         |  |

Aparecerá la siguiente pantalla:

|     | ADMINISTRADOR I<br>MERCADO MAYOR | DEL<br>ISTA<br>ISTY |                            |                        | In                      | greso d             | e Mantenimiento<br>Menores | 95               |               | Miércoles, 15 de Ma                  | PLANIO:<br>yo de 2019, 12:08:34<br>Sali |
|-----|----------------------------------|---------------------|----------------------------|------------------------|-------------------------|---------------------|----------------------------|------------------|---------------|--------------------------------------|-----------------------------------------|
|     | S Nuevo 🝵 Eliminar               |                     |                            |                        |                         |                     |                            |                  |               | 🕆 Consulta Mantenimientos Solicitado | s s Regresar                            |
| No. | Agente                           | Equipo              | Fecha Inicio<br>dd/mm/yyyy | Hora Inicio<br>24hh:mi | Fecha Fin<br>dd/mm/yyyy | Hora Fin<br>24hh:mi | Involuerados               | Especificaciones | Observaciones | Responsable                          | MW                                      |
| 1   | Seleccionar 💌                    |                     |                            |                        |                         |                     |                            |                  |               |                                      |                                         |
|     |                                  |                     |                            |                        |                         |                     | 🖶 Guardar                  |                  |               |                                      |                                         |

#### Paso No. 5

Se debe seleccionar el equipo al cual se desea realizar mantenimiento predictivo o correctivo.

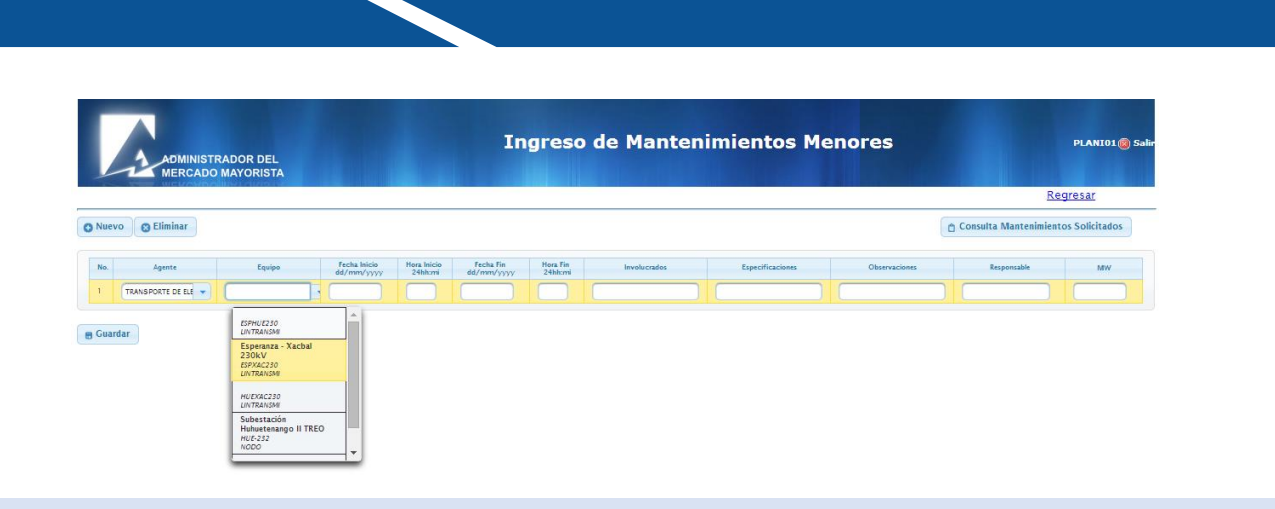

Seleccione la fecha de vigencia de la planilla.

| DMINISTRADOR I<br>ERCADO MAYOR | DEL<br>ISTA<br>IR IV |                            |                        | Ing                     | greso de<br>I       | e Ma<br>Meno |
|--------------------------------|----------------------|----------------------------|------------------------|-------------------------|---------------------|--------------|
| 🝵 Eliminar                     |                      |                            |                        |                         |                     |              |
| Agente                         | Equipo               | Fecha Inicio<br>dd/mm/yyyy | Hora Inicio<br>24hh:mi | Fecha Fin<br>dd/mm/yyyy | Hora Fin<br>24hh:mi |              |
| AR ENERGY G                    | JEN-230              |                            |                        |                         |                     | E            |

#### Paso No. 7

Se debe de ingresar los agentes involucrados en la solicitud del mantenimiento, especificaciones y observaciones de los trabajos a realizar. Es obligatorio llenar todos los campos para ser tomado en cuenta en la coordinación de los trabajos.

| Ing | greso de<br>N       | e Mantenimiento<br>Menores | S                |               |
|-----|---------------------|----------------------------|------------------|---------------|
|     |                     |                            |                  | Ô             |
| a,  | Hora Fin<br>24hh:mi | Involucrados               | Especificaciones | Observaciones |
|     |                     | ETCEE, EGEE y COBANO       |                  |               |

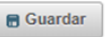

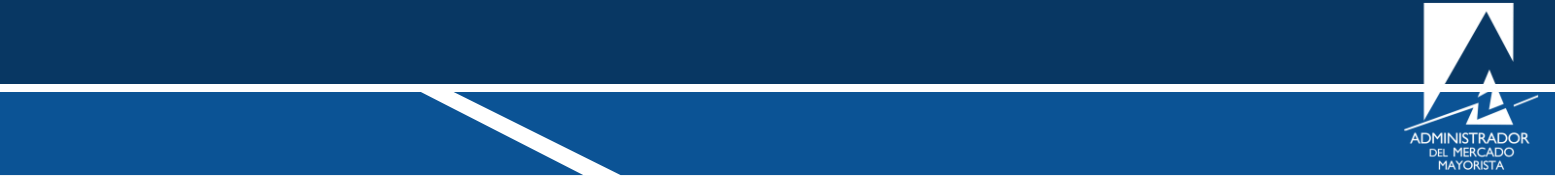

Se debe ingresar la persona responsable de haber ingresado el mantenimiento y con quien se podrá coordinar los trabajos a realizar.

| Ê C | onsulta Mantenimientos Soli | citados <b>6</b> Regresar |
|-----|-----------------------------|---------------------------|
|     | Responsable                 | MW                        |
|     |                             |                           |

## Paso No. 9

Si la solicitud del mantenimiento involucra perdida de generación, se deben ingresar los MW que se verán afectados en la realización de los trabajos.

| Co | nsulta Mantenimientos Solicita | dos | + Regresar |
|----|--------------------------------|-----|------------|
|    |                                |     |            |
|    | Responsable                    |     | MW         |

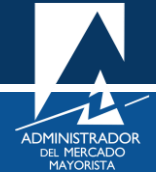

Luego presionando el botón de "Nuevo" se puede ingresar una nueva solicitud, hasta ingresar las solicitudes necesarias.

|       |                     | RADOR DEL |    |                            |                        |                         | igread              | vue mante    | initial initial initia | lenores                         |                       | P Collin      |
|-------|---------------------|-----------|----|----------------------------|------------------------|-------------------------|---------------------|--------------|----------------------------------------------------------------------------------------------------|---------------------------------|-----------------------|---------------|
|       |                     |           |    |                            |                        |                         |                     |              |                                                                                                    |                                 | B                     | legresar      |
| O Nue | vo 😝 Eliminar       |           |    |                            |                        |                         |                     |              |                                                                                                    |                                 | 🖞 Consulta Mantenimie | ntos Solicita |
| No.   | Agente              | Equipe    |    | Fecha Inicio<br>dd/mm/yyyy | Hora Inicio<br>24bkuni | fecha Fin<br>dd/mm/yyyy | Hora Fin<br>24bhcmi | Involuciados | Especificaciones                                                                                                    | Observaciones                   | Responsable           | M             |
| 1     | TRANSPORTE DE ELE - | ESPXAC250 |    | 31/08/2014                 | 06:00                  | \$1/08/2014             | 18:00               | XACEAL,ETCEL | Cambio de astaniento                                                                                                    | ta recesario aterrizar la livea | Encargedo de los      | 94            |
|       | 100                 | -         | ۰. |                            |                        |                         |                     |              |                                                                                                    |                                 |                       | -             |

# Paso No. 11

Al finalizar se presiona el botón "Grabar" para que las solicitudes puedan ser evaluados por el departamento de planificación.

| 1   |                   | RADOR DEL<br>MAYORISTA |                            |                        |                         |                     |               |                       |                                 |                       |               |
|-----|-------------------|------------------------|----------------------------|------------------------|-------------------------|---------------------|---------------|-----------------------|---------------------------------|-----------------------|---------------|
|     | weundhe           | lina namor             |                            |                        |                         |                     |               |                       |                                 | B                     | legresar      |
| uev | o 🛛 😋 Eliminar    |                        |                            |                        |                         |                     |               |                       |                                 | 🖞 Consulta Mantenimie | ntos Solicita |
| lo. | Agente            | Equipo                 | Fecha Inicio<br>dd/mm/yyyy | Hora Inicio<br>24hh:mi | Fecha Fin<br>dd/mm/yyyy | Hora Fin<br>24hhcmi | Involucrados  | Especificaciones      | Observaciones                   | Responsable           | M             |
|     | TRANSPORTE DE ELE | ESPXAC230              | 31/08/2014                 | 06:00                  | 31/08/2014              | 16:00               | XACEAL, ETCEE | Cambio de aislamiento | Es necesario aterrizar la línea | Encargado de los      | 94            |
|     |                   |                        |                            |                        |                         |                     |               |                       |                                 |                       |               |

Para sus comentarios y observaciones:

programaciondiaria@amm.org.gt